## **M-AUDIO**

# **REVOLUTION 5.1**

## Guide de démarrage rapide

Français

#### Introduction

Ce guide a été conçu pour que vous puissiez rapidement commencer à utiliser votre Revolution 7.1. Pour assurer une utilisation optimale de votre nouvelle carte, nous vous recommandons d'étudier avec soin le manuel accompagnant le produit, avant ou après avoir terminé le processus décrit dans ce guide.

#### Installation sous Windows

Remarque : Vous devez avoir Direct X 9.0 installé sur votre système avant d'installer le logiciel de la Revolution 5.1. Direct X 9.0b est inclus sur le CD-ROM des pilotes pour plus de commodité.

#### Exécutez le programme d'installation

Allumez votre ordinateur. Insérez le CD-ROM de pilotes M-Audio et attendez un moment jusqu'à ce qu'il affiche l'assistant d'installation. Suivez les instructions pour installer le pilote correctement.

#### Installez la carte

Éteignez votre ordinateur, débranchez le câble d'alimentation et insérez la carte PCI Revolution 5.1 dans un des logements PCI vides. Pour obtenir des instructions spécifiques concernant cette opération, veuillez vous reporter à la section "Installation matérielle" du manuel de la Revolution 5.1. Redémarrez votre ordinateur. Quand le redémarrage de la machine se termine, un dialogue "Nouveau matériel détecté" apparaîtra avec le réglage de pilote de matériel recommandé déjà sélectionné. Pressez sur Suivant et suivez les indications à l'écran pour terminer l'installation du pilote.

#### **Connectez les haut-parleurs**

La Revolution 5.1 autorise une variété de configurations allant de deux à six haut-parleurs. Connectez les haut-parleurs Gauche, Droite, Central, Subwoofer, Surround gauche et Surround droit aux prises de la Revolution 5.1. Veuillez vous reporter au manuel pour vous aider à identifier les prises de sortie concernées.

#### Testez votre installation

Testez votre nouveau système surround en regardant un DVD ou tout autre support surround. Ouvrez le Panneau de configuration de la Revolution 5.1 pour ajuster les réglages des haut-parleurs. Si votre lecteur DVD actuel ne peut pas décoder un signal de son surround, installez WinDVD 5 à partir du CD-ROM inclus.

## Installation sous Mac OS 9.2.2

#### Installez la carte

Éteignez votre ordinateur, débranchez le câble d'alimentation et insérez la carte PCI Revolution 5.1 dans un des logements PCI vides. Pour obtenir des instructions spécifiques concernant cette opération, veuillez vous reporter à la section "Installation matérielle" du manuel de la Revolution 5.1. Redémarrez votre ordinateur.

#### Exécutez le programme d'installation

Insérez le CD-ROM de la Revolution dans le lecteur CD-ROM de votre Macintosh et double-cliquez sur l'icône du CD Revolution qui apparaît sur votre bureau. Dans la fenêtre du CD-ROM Revolution, double-cliquez sur le dossier Mac OS 9.2.2. Double-cliquez ensuite sur l'icône de l'application "Revo 5.1 Installer" et suivez les instructions s'affichant dans chaque écran.

#### **Connectez les haut-parleurs**

La Revolution 5.1 autorise une variété de configurations allant de deux à six hautparleurs. Connectez les haut-parleurs Gauche, Droite, Central, Subwoofer, Surround gauche et Surround droit aux prises de la Revolution 5.1. 5.1. Veuillez vous reporter au manuel pour vous aider à identifier les prises de sortie concernées.

#### Testez votre installation

Testez votre nouveau système surround en lisant un DVD ou tout autre support surround. Ouvrez le Panneau de configuration de la Revolution 5.1 pour activer la fonction Circle Surround II™ et ajuster les réglages des haut-parleurs.

## Installation sous Mac OS X

### Installez la carte

Éteignez votre ordinateur, débranchez le câble d'alimentation et insérez la carte PCI Revolution 5.1 dans un des logements PCI vides. Pour obtenir des instructions spécifiques concernant cette opération, veuillez vous reporter à la section "Installation matérielle" du manuel de la Revolution 5.1. Redémarrez votre ordinateur.

### Exécutez le programme d'installation

Insérez le CD-ROM de la Revolution dans le lecteur CD-ROM de votre Macintosh et double-cliquez sur l'icône du CD Revolution qui apparaît sur votre bureau. Dans la fenêtre du CD-ROM Revolution, double-cliquez sur le dossier "Mac OS X". Double-cliquez ensuite sur le fichier "M-Audio Revolution Installer.dmg". Un disque virtuel nommé "M-Audio Revolution Software" s'ouvre alors sur votre bureau. Double-cliquez sur "M-Audio Revolution Software.mpkg" et suivez les instructions s'affichant dans chaque écran.

## **Connectez les haut-parleurs**

La Revolution 5.1 autorise une variété de configurations allant de deux à six haut-parleurs. Connectez les haut-parleurs Gauche, Droite, Central, Subwoofer, Surround gauche et Surround droit aux prises de la Revolution 5.1. Veuillez vous reporter au manuel pour vous aider à identifier les prises de sortie concernées.

#### Testez votre installation

Testez votre nouveau système surround en regardant un DVD ou tout autre support surround.

Remarque : Pour les systèmes Mac OS X antérieurs à la version 10.3, ouvrez le Panneau de configuration de la Revolution 5.1 pour activer le Circle Surround II™ et pour ajuster les réglages des haut-parleurs. (Les versions antérieures à 10.3 ne prennent pas en charge AC-3 et DTS.) Le logiciel Apple DVD Player prend en charge AC-3 et DTS sur les systèmes avec Mac OS X 10.3 et supérieur.

Pour des informations sur les autres produits M-Audio, rendez-vous sur notre site web à l'adresse : **www.m-audio-france.com** 

#### M-Audio USA 5795 Martin Rd., Irwindale, CA 91706 **Technical Support** www.m-audio.com/tech web: tel (pro products): (626) 633-9055 tel (consumer products): (626) 633-9066 fax (shipping): (626) 633-9032 Sales e-mail: sales@m-audio.com tel: 1-866-657-6434 (626) 633-9070 fax: Web www.m-audio.com

#### M-Audio U.K.

Floor 6, Gresham House, 53 Clarenden Road, Watford WD17 ILA, United Kingdom

| Technical Support     |                                          |
|-----------------------|------------------------------------------|
| e-mail:               | support@maudio.co.uk                     |
| tel:(Mac support):    | +44 (0)1765 650072                       |
| tel: (PC support):    | +44 (0)1309 671301                       |
|                       |                                          |
| Sales                 |                                          |
| Sales<br>tel:         | +44 (0)1923 204010                       |
| Sales<br>tel:<br>fax: | +44 (0)1923 204010<br>+44 (0)1923 204039 |

#### **M-Audio France**

Floor 6, Gresham House, 53 Clarenden Road, Watford WD17 ILA, United Kingdom

| Site Web                   | www.m-audio.fr                       |  |
|----------------------------|--------------------------------------|--|
| fax :                      | +33 (0)01 72 72 90 52                |  |
| e-mail :                   | support@m-audio.fr<br>mac@m-audio.fr |  |
| Assistance Technique       |                                      |  |
| MAC :                      | 0 0820 391 191                       |  |
| PC :                       | 0 0820 000 731                       |  |
| Assistance Technique       |                                      |  |
| e-mail :                   | info@m-audio.fr                      |  |
| tel :                      | 0 810 001 105                        |  |
| Renseignements Commerciaux |                                      |  |

| M-Audio Germany<br>Kuhallmand 34, D-74613 Ohringen, Germany |                       |  |
|-------------------------------------------------------------|-----------------------|--|
| Technical Support                                           |                       |  |
| e-mail:                                                     | support@m-audio.de    |  |
| tel:                                                        | +49 (0)7941 - 9870030 |  |
| fax:                                                        | +49 (0)7941 98 70070  |  |
| Sales                                                       |                       |  |
| e-mail:                                                     | info@m-audio.de       |  |
| tel:                                                        | +49 (0)7941 98 7000   |  |
| fax:                                                        | +49 (0)7941 98 70070  |  |
| Web                                                         | www.m-audio.de        |  |

#### M-Audio Canada

1400 St-Jean Baptiste Ave. #150, Quebec City, Quebec G2E 5B7, Canada

| Web               | www.m-audio.ca         |
|-------------------|------------------------|
| fax:              | (418) 872-0034         |
| phone:            | (866) 872-0444         |
| e-mail:           | infocanada@m-audio.com |
| Sales             |                        |
| fax:              | (418) 872-0034         |
| phone:            | (418) 872-0444         |
| email:            | techcanada@m-audio.com |
| Technical Support |                        |

#### M-Audio Japan

アビッドテクノロジー株式会社 | エムオーディオ事業部 〒460-0002 愛知県名古屋市中区丸の内 2-18-10 Avid Technology K.K. 2-18-10 Marunouchi, Naka-Ku, Nagoya, Japan 460-0002 カスタマーサポート (Technical Support) e-mail : win-support@m-audio.jp e-mail(Macintosh 環境専用): mac-support@m-audio.jp 052-218-0859 tel : (10:00~12:00/13:00~17:00) セールスに関するお問い合わせ(Sales) info@m-audio.jp e-mail: 052-218-3375 tel: 052-218-0875 fax. Web www.m-audio.jp

## M-AUDIO

060407\_Rev51\_QSG\_FR01